# **B&R** Automation

V1.4.11.54 이상

# **X20** Series

# **Serial Driver**

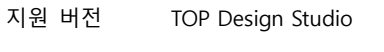

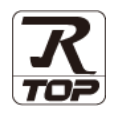

## **CONTENTS**

Touch Operation Panel을 사용해주시는 고객님께 감사 드립니다.

1. 시스템 구성 2 페이지

연결 가능한 기기 및 네트워크 구성에 대해 설명합니다.

3 페이지

TOP의 기종과 외부 장치를 선택합니다.

4 페이지

TOP의 통신 설정 방법에 대해서 설명합니다.

10 페이지 4. 외부 장치 설정 외부 장치의 통신 설정 방법에 대해서 설명합니다.

11 페이지

접속에 필요한 케이블 사양에 대해 설명합니다.

#### 지원 어드레스

5. 케이블 표

외부 장치 선택

3. TOP 통신 설정

12 페이지

본 절을 참조하여 외부 장치와 통신 가능한 어드레스를 확인하 십시오.

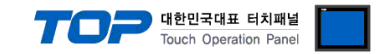

## 1. 시스템 구성

TOP와 "B&R Automation X20 Series"의 시스템 구성은 아래와 같습니다.

| 시리즈     | Link I/F  | 통신 방식   | 시스템 설정              | 케이블             |
|---------|-----------|---------|---------------------|-----------------|
| X20 CPU | Serial IF | RS-232C | <u>3. TOP 통신 설정</u> | <u>5. 케이블 표</u> |

∎ 연결 구성

·1:1 연결

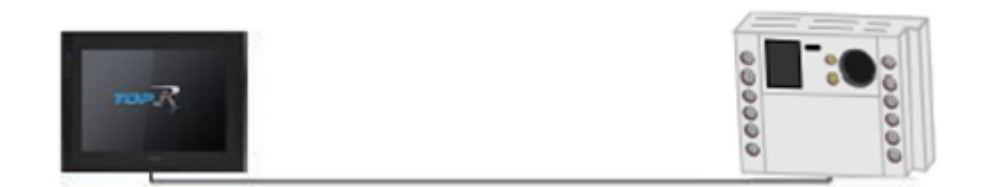

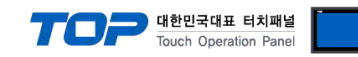

### 2. 외부 장치 선택

■ TOP 모델 및 포트 선택 후 외부 장치를 선택합니다.

| 니마이스 전텍                                                                                                    | x                    |
|----------------------------------------------------------------------------------------------------|----------------------|
| PLC 선택 [COM2]                                                                                                    |                      |
| 필타 [전체]                                                                                                    | · 건생 ·               |
|                                                                                                    | ● 모델명 ○ 제조사          |
| 제조사 모델명                                                                                                    |                      |
| FANUC Co., Ltd.                                                                                                    | 0                    |
| MINEBEA Co., Ltd.                                                                                                    |                      |
| Azbil Corporation                                                                                                    |                      |
| KORO TECHNOLOGY                                                                                                    |                      |
| ROBOSTAR                                                                                                    |                      |
| Ebmpapst                                                                                                    |                      |
| CoDeSys Automation Alliance                                                                                                    |                      |
| Onbir Optropics Solutions Ltd.                                                                                                    |                      |
| SEDVOMEY                                                                                                    |                      |
| Tiger Optics 11.C                                                                                                    |                      |
|                                                                                                    |                      |
| B & R Automation                                                                                                    |                      |
| Peripheral Device                                                                                                    |                      |
| OTHERS Manufacture                                                                                                    |                      |
| •                                                                                                    |                      |
|                                                                                                    | ♣ 뒤로  ▶ 다음 × 취소      |
| 티바이스 성택                                                                                                    |                      |
|                                                                                                    | •                    |
| 별칭: PLC1                                                                                                    | 7                    |
| 인터페이스 : Serial 丶                                                                                                    | *                    |
| 프로토콜 : MODBUS RTU 🔍                                                                                                    | · 통신 매뉴얼             |
| 문자열 저장 모드 : First LH HL 변경                                                                                                    |                      |
| 🗌 이중화 사용                                                                                                    |                      |
| CH 7 7                                                                                                    |                      |
| 연산 조선 : AND V                                                                                                    |                      |
| 면산 소건: AND ♥<br>변경 조건: ■ 타임아웃 5 ♥ (                                                                                                    | ž)                   |
| 년산 조건: AND ↓<br>변경 조건: ■ 타임아옷 5 ↓ (<br>■ 조건                                                                                                | 초) 편집                |
| 선산 소선 : AND ↓<br>번경 조건 : ■ 타임아웃 5 ↓ (<br>■ 조건<br>Primary Option                                                                            | 초)<br>편집             |
| 선산 소전: AND ♥<br>번경 조건: ■ 타임아웃 5 ♥ (<br>■ 조건<br>Primary Option<br>Timeout 300 ♥ msec                                                        | 초) 편집                |
| 변전 조건 : AND ↓<br>변경 조건 : ■ 타임아웃 5 ↓ (<br>■ 조건<br>Primary Option<br>Timeout 300 ♥ msec<br>Send Wait 0 ♥ msec                                | <sup>초</sup> )<br>편집 |
| 변전 조건 : AND<br>변경 조건 : 타임아웃<br>5 (                                                                                                    | 초)<br>편집             |
| 변전 조건 : AND ♥<br>변경 조건 : ■타임아웃 5 ♥ (<br>■ 조건<br>Primary Option<br>Timeout 300 ♥ msec<br>Send Wait 0 ♥ msec<br>Retry 5 ♥<br>Station Num 1 ♥ | <sup>조</sup> )<br>편집 |
| 연산 조건 : AND<br>변경 조건 : ■타임아옷<br>■ 조건<br>Primary Option<br>Timeout 300 ♥ msec<br>Send Wait 0 ♥ msec<br>Retry 5 ♥<br>Station Num 1 ♥         | 초)<br>편집             |
| 변전 조건 : AND<br>변경 조건 : 타임아웃<br>조건<br>Primary Option<br>Timeout 300 중 msec<br>Send Wait 0 중 msec<br>Retry 5 중<br>Station Num 1 중            | 초)<br>편집             |
| 연산 소선 : AND ♥<br>변경 조건 : ■타임아웃<br>■ 조건<br>Primary Option<br>Timeout 300 ♥ msec<br>Send Wait 0 ♥ msec<br>Retry 5 ♥<br>Station Num 1 ♥       | <sup>초</sup> )<br>편집 |
| 변전 조건 : AND<br>변경 조건 : 타임아웃<br>로건<br>Primary Option<br>Timeout 300 ( msec<br>Send Wait 0 ( msec<br>Retry 5 ( )<br>Station Num 1 ( )        | 초)<br>편집             |
| 변전 조건 : AND ♥<br>변경 조건 : ■타임아웃 5 ♥ (<br>■ 조건<br>Timeout 300 ♥ msec<br>Send Wait 0 ♥ msec<br>Retry 5 ♥<br>Station Num 1 ♥                   | 초)<br>편집             |

| 설정 사항 |     |                                                          | 내 용                         |            |  |  |
|-------|-----|----------------------------------------------------------|-----------------------------|------------|--|--|
| ТОР   | 모델  | TOP의 디스플레이와 프로세스를 확인하여 터치 모델을 선택합니다.                     |                             |            |  |  |
| 외부 장치 | 제조사 | TOP와 연결할 외부 장치의 제조사를                                     | TOP와 연결할 외부 장치의 제조사를 선택합니다. |            |  |  |
|       |     | "B&R Automation"을 선택 하십시오.                               |                             |            |  |  |
|       |     | TOP와 연결할 외부 장치를 선택합니다.         모델       인터페이스       프로토콜 |                             |            |  |  |
|       |     |                                                          |                             |            |  |  |
|       | 모델  | X20                                                      | Serial                      | MODBUS RTU |  |  |
|       |     | 연결을 원하는 외부 장치가 시스템 구성 가능한 기종인지 1장의 시스템 구성에서<br>바랍니다.     |                             |            |  |  |

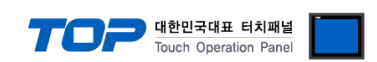

### 3. TOP 통신 설정

통신 설정은 TOP Design Studio 혹은 TOP 메인 메뉴에서 설정 가능 합니다. 통신 설정은 외부 장치와 동일하게 설정해야 합니다.

#### 3.1 TOP Design Studio 에서 통신 설정

#### (1) 통신 인터페이스 설정

■ [ 프로젝트 > 프로젝트 속성 > TOP 설정 ] → [ HMI 설정 > "HMI 설정 사용" 체크 > 편집 > 시리얼 ] - TOP 통신 인터페이스를 TOP Design Studio에서 설정합니다.

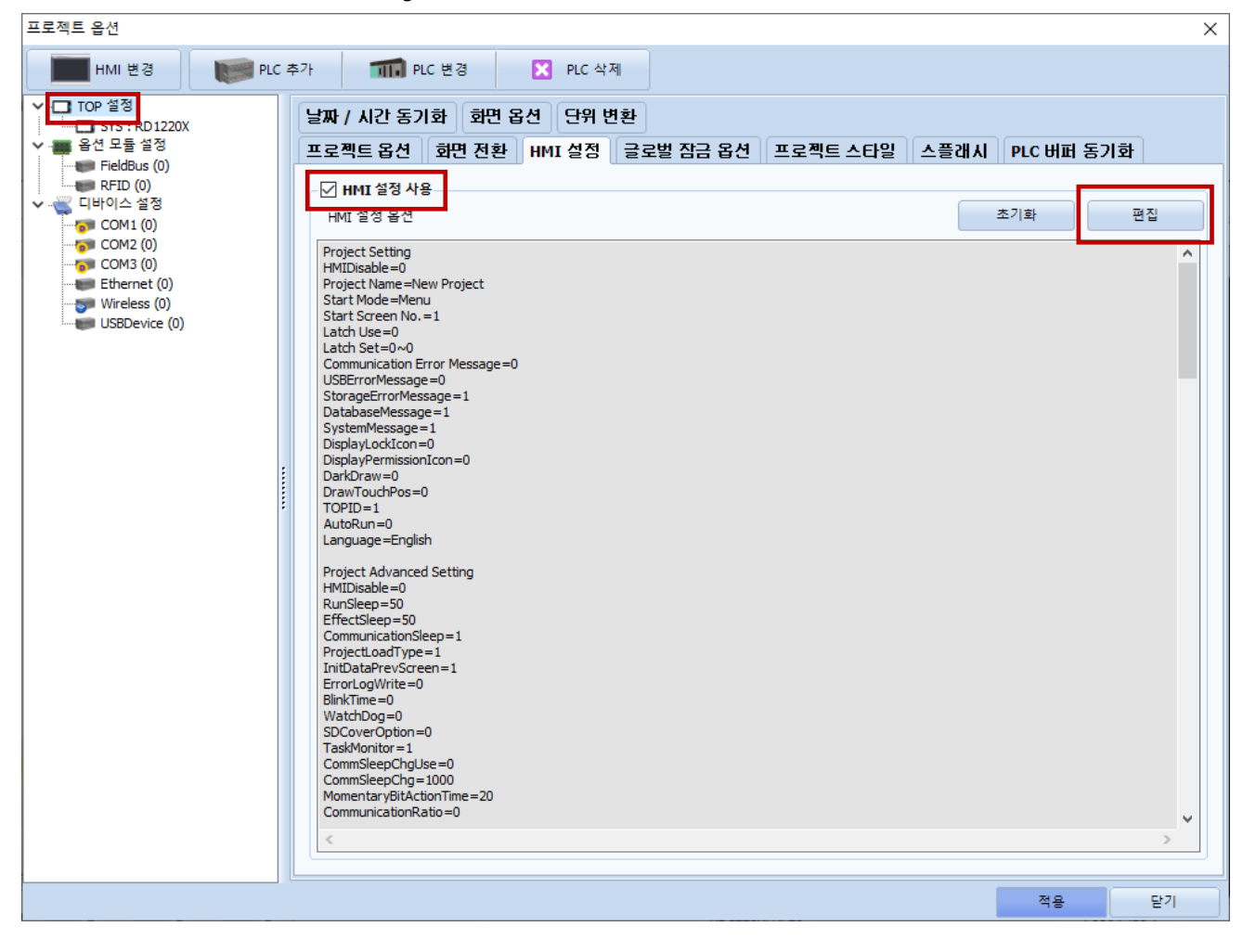

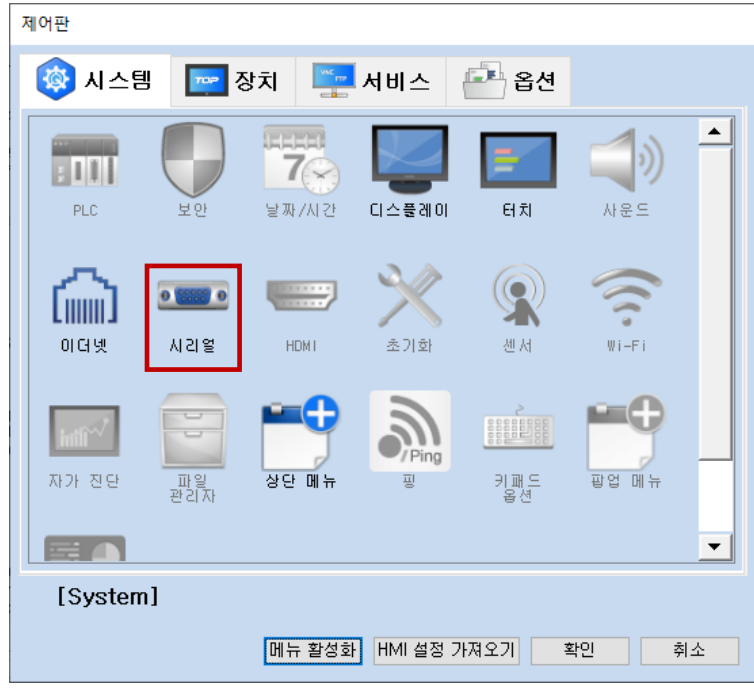

| ≖ 시리얼                      | ×                 |
|----------------------------|-------------------|
| 시리얼 포트:                    | COM2 -            |
| 신호 레벨<br>④ RS-232C 〇 RS-42 | 22(4) 🔿 RS-485(2) |
| 보우레이트:                     | 57600 🝷           |
| 데이터 비트:                    | 8 -               |
| 정지 비트:                     | 1 •               |
| 패리티 비트:                    | 짝수 ▼              |
| 흐름 제어:                     | 꺼짐 🔹              |
| 자동 검색                      | 고장 진단             |
|                            | 적용 취소             |

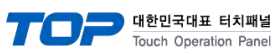

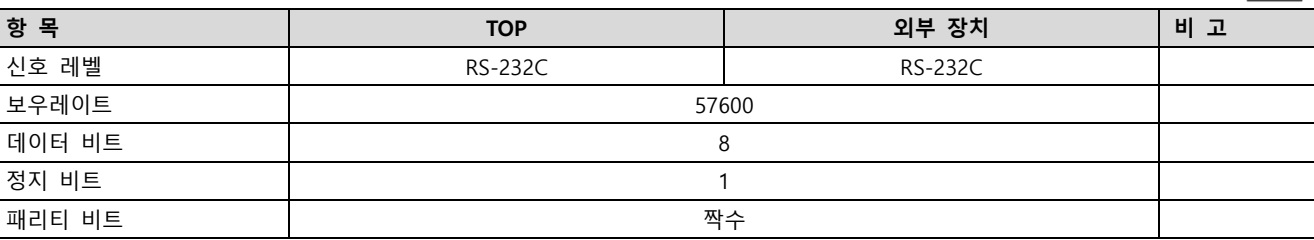

※ 위의 설정 내용은 본 사에서 권장하는 <u>예제</u>입니다.

| 항 목    | 설 명                                       |
|--------|-------------------------------------------|
| 신호 레벨  | TOP — 외부 장치 간 시리얼 통신 방식을 선택합니다.           |
| 보우레이트  | TOP — 외부 장치 간 시리얼 통신 속도를 선택합니다.           |
| 데이터 비트 | TOP — 외부 장치 간 시리얼 통신 데이터 비트를 선택합니다.       |
| 정지 비트  | TOP — 외부 장치 간 시리얼 통신 정지 비트를 선택합니다.        |
| 패리티 비트 | TOP - 외부 장치 간 시리얼 통신 패리티 비트 확인 방식을 선택합니다. |

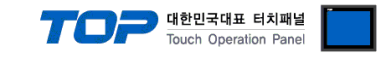

#### (2) 통신 옵션 설정

■ [ 프로젝트 > 프로젝트 속성 > 디바이스 설정 > COM2 > "PLC1:X20" ]

- X20 Series Serial 통신 드라이버의 옵션을 TOP Design Studio에서 설정합니다.

| 프로젝트 옵션                                                                                                    |                                                                                                    | ×                 |
|----------------------------------------------------------------------------------------------------|----------------------------------------------------------------------------------------------------|-------------------|
| HMI 변경                                                                                                    | 추가 📶 PLC 변경 🔀 PLC 삭제                                                                                                    |                   |
| <ul> <li>■ TOP 열정</li> <li>SYS: RD1220X</li> <li>■ 8년 모들 열정</li> <li>■ FieldBus (0)</li> <li>■ RFID (0)</li> <li>■ COM1 (0)</li> <li>■ COM1 (0)</li> <li>■ COM2 (1)</li> <li>■ PLC1: X20 [1]</li> <li>■ COM2 (0)</li> <li>■ Ethernet (0)</li> <li>■ Wireless (0)</li> <li>■ USBDevice (0)</li> </ul> | PIC 설정[ X20 ]         별정:       PIC1         인터페이스:       Serial         프로토콜:       MODBUS RTU         문자열 저장 모드:       First LH HL         변경 조건:       타양아웃         물조건       편집         Primary Option       Timeout         300       msec         Send Wait       0         Station Num       1 | 주소 가져오기<br>통신 매뉴얼 |
|                                                                                                    |                                                                                                    | 적용 닫기             |

※ 위의 설정 내용은 본 사에서 권장하는 예제입니다.

| 항 목            | 설 정                                          | 비고                     |
|----------------|----------------------------------------------|------------------------|
| 인터페이스          | "Serial"을 선택합니다.                             | <u>"2. 외부 장치 선택" 참</u> |
| 프로토콜           | "MODBUS RTU"를 선택합니다.                         | 고                      |
| Timeout (ms)   | TOP가 외부 장치로부터 응답을 기다리는 시간을 설정합니다.            |                        |
| Send Wait (ms) | TOP가 외부 장치로부터 응답 수신 후 다음 명령어 요청 전송 간에 대기 시간을 |                        |
|                | 설정합니다.                                       |                        |
| Retry          | 데이터 요청 결과가 무응답/부정 응답일 때 요청 재시도 횟수를 설정합니다.    |                        |
| Station Num    | 외부 장치의 국번을 설정합니다.                            |                        |

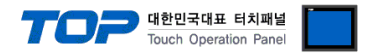

#### 3.2 TOP 에서 통신 설정

※ "3.1 TOP Design Studio 에서 통신 설정" 항목의 "HMI 설정 사용"을 체크 하지 않은 경우의 설정 방법입니다.

■ TOP 화면 상단을 터치하여 아래로 <u>드래그</u> 합니다. 팝업 창의 "EXIT"를 터치하여 메인 화면으로 이동합니다.

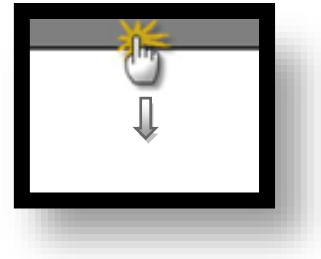

- (1) 통신 인터페이스 설정
  - [메인 화면 > 제어판 > 시리얼 ]

|     | 🔹 제어판           | 31 <b>1702</b> De | ≖ 시리얼                 | ×         | ×         |  |
|-----|-----------------|-------------------|-----------------------|-----------|-----------|--|
|     |                 |                   | Serial Port:<br>신호 레벨 |           |           |  |
|     | PLC             | 보 안               | 비트/초:                 | 57600 ·   |           |  |
| VNC |                 |                   | 데이터 비트:<br>정지 비트:     | 8 •       |           |  |
|     | 이너넷             |                   | 패리티 비트:               | ·<br>짝수 ▼ |           |  |
|     | ▶₩11~~<br>자가 진단 | 파일 관리             | 흐름 제어:<br>Auto Search | 꺼짐 ·      |           |  |
|     |                 | · -\7- ·          | Auto Sear Ch          | 적용 취소     |           |  |
|     | [System         | <b>1</b> ]        |                       |           | <u>ال</u> |  |
|     | 1               |                   |                       |           |           |  |

| 항 목    | ТОР     | 외부 장치   | 비고 |  |
|--------|---------|---------|----|--|
| 신호 레벨  | RS-232C | RS-232C |    |  |
| 보우레이트  | 576     | 500     |    |  |
| 데이터 비트 | 8       |         |    |  |
| 정지 비트  | 1       |         |    |  |
| 패리티 비트 | 짝       | ·수      |    |  |

※ 위의 설정 내용은 본 사에서 권장하는 <u>예제</u>입니다.

| 항 목    | 설 명                                       |
|--------|-------------------------------------------|
| 신호 레벨  | TOP — 외부 장치 간 시리얼 통신 방식을 선택합니다.           |
| 보우레이트  | TOP — 외부 장치 간 시리얼 통신 속도를 선택합니다.           |
| 데이터 비트 | TOP — 외부 장치 간 시리얼 통신 데이터 비트를 선택합니다.       |
| 정지 비트  | TOP — 외부 장치 간 시리얼 통신 정지 비트를 선택합니다.        |
| 패리티 비트 | TOP — 외부 장치 간 시리얼 통신 패리티 비트 확인 방식을 선택합니다. |

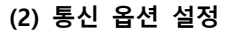

■ [ 메인 화면 > 제어판 > PLC ]

|          | 🄹 제어판              | m PLC                 |             |        |                    | × |
|----------|--------------------|-----------------------|-------------|--------|--------------------|---|
| 6        | 🔯 시스템              | 드라이버(COM2)            | PLC1(X20) - | COM2 - |                    |   |
| U        |                    | Interface<br>Protocol | Serial      | -<br>- |                    |   |
| 1        | PLC                | Timeout               | 300 🜩 msec  |        |                    |   |
|          |                    | Send Wait             | 0 🖨 msec    |        |                    |   |
|          |                    | Retry<br>Station Nu   | 5 ÷         |        |                    |   |
|          | infl <sup>ad</sup> |                       |             |        |                    |   |
| <b>_</b> | 자가 진단              |                       |             |        |                    |   |
|          | [System]           | 통신 진단                 |             |        | 적용 취소<br><b>건기</b> |   |
|          |                    |                       |             |        |                    |   |

대한민국대표 터치패널 Touch Operation Panel

※ 위의 설정 내용은 본 사에서 권장하는 <u>예제</u>입니다.

| 항 목            | 설정                                           | 비고                     |
|----------------|----------------------------------------------|------------------------|
| 인터페이스          | "Serial"을 선택합니다.                             | <u>"2. 외부 장치 선택" 참</u> |
| 프로토콜           | "MODBUS RTU"를 선택합니다.                         | 고                      |
| Timeout (ms)   | TOP가 외부 장치로부터 응답을 기다리는 시간을 설정합니다.            |                        |
| Send Wait (ms) | TOP가 외부 장치로부터 응답 수신 후 다음 명령어 요청 전송 간에 대기 시간을 |                        |
|                | 설정합니다.                                       |                        |
| Retry          | 데이터 요청 결과가 무응답/부정 응답일 때 요청 재시도 횟수를 설정합니다.    |                        |
| Station Num    | 외부 장치의 국번을 설정합니다.                            |                        |

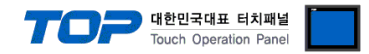

#### 3.3 통신 진단

■ TOP - 외부 장치 간 인터페이스 설정 상태를 확인 - TOP 화면 상단을 터치하여 아래로 <u>드래그</u>. 팝업 창의 "EXIT"를 터치하여 메인 화면으로 이동한다 - [ 제어판 > 시리얼 ] 에서 사용 하고자 하는 COM 포트 설정이 외부 장치의 설정 내용과 같은지 확인한다

■ 포트 통신 이상 유무 진단

- [제어판 > PLC]에서 "통신 진단"을 터치한다.

- 화면 상에 Diagnostics 다이얼로그 박스가 팝업 되며 진단 상태를 판단한다.

| ОК             | 통신 설정 정상                                                |
|----------------|---------------------------------------------------------|
| Time Out Error | 통신 설정 비정상                                               |
|                | - 케이블 및 TOP, 외부 장치의 설정 상태 확인한다.( <b>참조 : 통신 진단 시트 )</b> |

#### ■ 통신 진단 시트

- 외부 장치와 통신 연결에 문제가 있을 경우 아래 시트의 설정 내용을 확인 바랍니다.

| 항목     | 내용            |         | 확인 |    | 참 고                |  |  |
|--------|---------------|---------|----|----|--------------------|--|--|
| 시스템 구성 | 시스템 연결 방법     |         | ОК | NG | 1 시스템 그성           |  |  |
|        | 접속 케이블 명칭     |         | OK | NG | <u>1. 시스템 구경</u>   |  |  |
| ТОР    | 버전 정보         |         | OK | NG |                    |  |  |
|        | 사용 포트         |         | OK | NG |                    |  |  |
|        | 드라이버 명칭       |         | OK | NG |                    |  |  |
|        | 기타 세부 설정 사항   |         | OK | NG |                    |  |  |
|        | 상대 국번         | 프로젝트 설정 | OK | NG | <u>2. 외부 장치 선택</u> |  |  |
|        |               | 통신 진단   | OK | NG | <u>3. 통신 설정</u>    |  |  |
|        | 시리얼 파라미터      | 전송 속도   | OK | NG |                    |  |  |
|        |               | 데이터 비트  | OK | NG |                    |  |  |
|        |               | 정지 비트   | OK | NG |                    |  |  |
|        |               | 패리티 비트  | OK | NG |                    |  |  |
| 외부 장치  | CPU 명칭        |         | OK | NG |                    |  |  |
|        | 통신 포트 명칭(모듈 명 | OK      | NG |    |                    |  |  |
|        | 프로토콜(모드)      |         | OK | NG |                    |  |  |
|        | 설정 국번         | OK      | NG |    |                    |  |  |
|        | 기타 세부 설정 사항   |         | OK | NG | 4. 외부 장치 설정        |  |  |
|        | 시리얼 파라미터      | 전송 속도   | OK | NG |                    |  |  |
|        |               | 데이터 비트  | OK | NG |                    |  |  |
|        |               | 정지 비트   | OK | NG |                    |  |  |
|        |               | 패리티 비트  | ОК | NG |                    |  |  |
| 공통     | 어드레스 등록 확인    |         | ОК | NG | <u>6. 지원 어드레스</u>  |  |  |

### 4. 외부 장치 설정

B&R Automation의 Software Automation Studio를 사용하여 아래와 같이 설정 하십시오. 더 자세한 설명은 제조사의 사용자 매뉴얼 을 참고하십시오.

대한민국대표 터치패널 Touch Operation Panel

| [PLC 연결 | 킬 후 | Physical | View | > | Serial > | > | Device | parameters | 수정] |
|---------|-----|----------|------|---|----------|---|--------|------------|-----|
|---------|-----|----------|------|---|----------|---|--------|------------|-----|

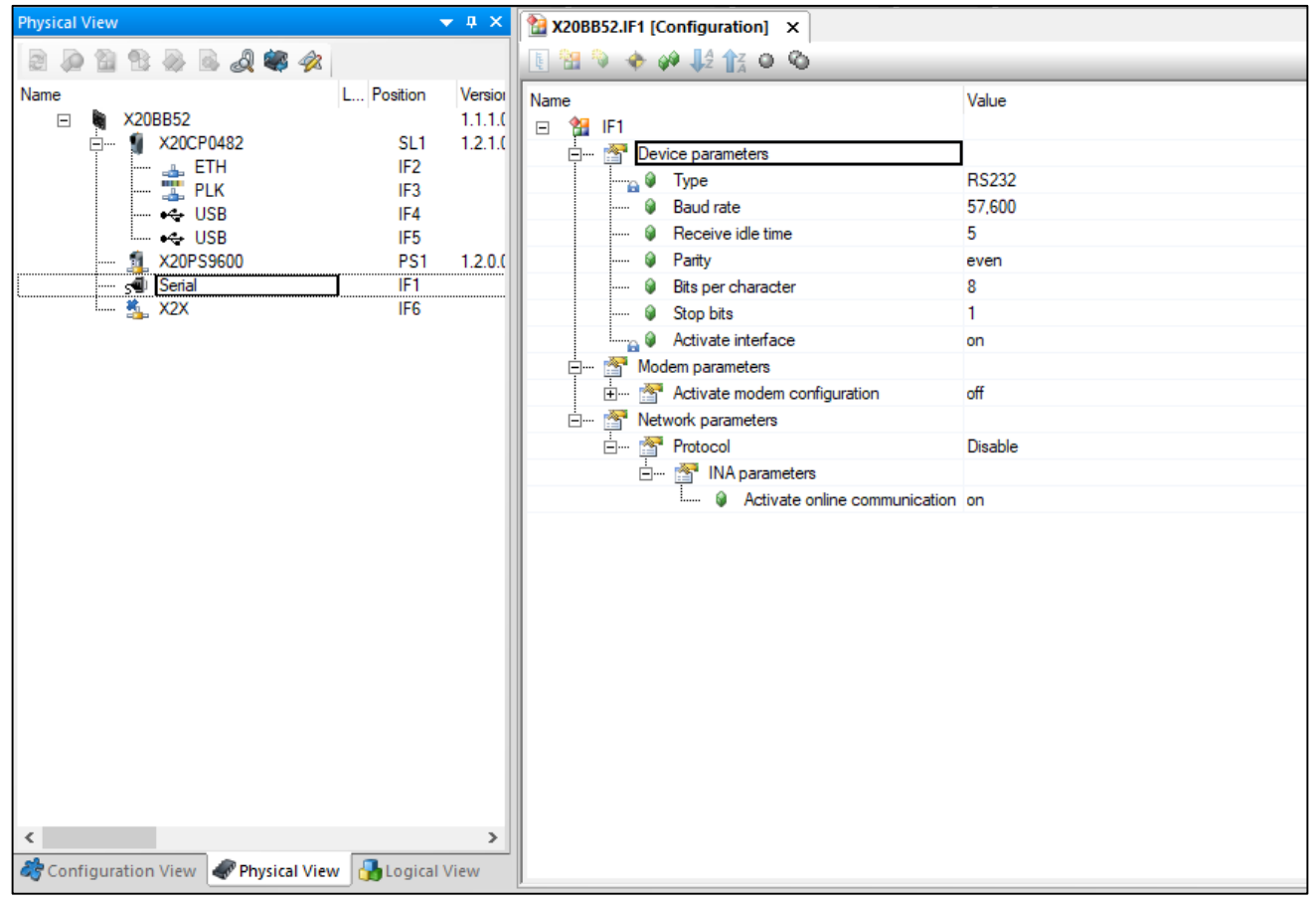

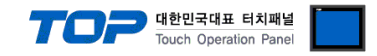

### 5. 케이블 표

본 Chapter는 TOP와 해당 기기 간 정상 통신을 위한 케이블 다이어그램을 소개 합니다.

(본 절에서 설명되는 케이블 다이어그램은 "B&R Automation"의 권장 사항과 다를 수 있습니다)

#### ■ RS232C

| ТОР                    |     |     | 케이븐 저소              | 외부 장치 |     |  |  |
|------------------------|-----|-----|---------------------|-------|-----|--|--|
| 핀 배열* <mark>주1)</mark> | 신호명 | 핀번호 | 게 에 글 입 득 신호명 CPU 핀 |       |     |  |  |
|                        |     | 1   |                     |       |     |  |  |
| 1 5                    | RD  | 2   |                     | ΤX    |     |  |  |
|                        | SD  | 3   |                     | RX    | PS  |  |  |
| 6 9                    |     | 4   |                     |       |     |  |  |
| 통신 케이블 커넥터             | SG  | 5   |                     | GND   | 0 0 |  |  |
| 전면 기준,                 |     | 6   |                     |       |     |  |  |
| D-SUB 9 Pin            | RTS | 7   |                     |       |     |  |  |
| male(수, 볼록)            | CTS | 8   |                     |       |     |  |  |
|                        |     | 9   |                     |       |     |  |  |

\*주1) 핀 배열은 케이블 접속 커넥터의 접속면에서 본 것 입니다.

### 6. 지원 어드레스

TOP에서 사용 가능한 디바이스는 아래와 같습니다.

#### ■ 지원하는 데이터 타입

| 데이터 타입 | 비고 |
|--------|----|
| BOOL   |    |
| BYTE   |    |
| WORD   |    |
| DWORD  |    |
| SINT   |    |
| INT    |    |
| DINT   |    |
| USINT  |    |
| UINT   |    |
| UDINT  |    |
| REAL   |    |
| LREAL  |    |
| STRING |    |

#### ■ TOP Design Studio에 변수 등록하기

**Step 1.** [프로젝트 > 속성] → [디바이스 설정 > PLC1 : X20 > 주소 가져오기]

| 프로젝트 <mark>옵</mark> 션                                                                                                    |                        |    | ×               |
|----------------------------------------------------------------------------------------------------|------------------------|----|-----------------|
| HMI 변경 🛛 💓 PLC 최                                                                                                    | ·가 TIN PLC 변경 X PLC 삭제 |    |                 |
| ▼ □ TOP 설정         SYS : RD1220X         ● 음년 모를 설정         ● FieldBus (0)         RFID (0)         □ □ □ □ □ □ □ ○ COM2 (1)         ● PC1 : X20 [1]         ● COM3 (0)         ● Ethernet (0)         ● Wireless (0)         USBDevice (0) | PLC 설정[ X20 ]          |    | 소 가져오기<br>신 매뉴열 |
|                                                                                                    |                        | 적용 | 닫기              |

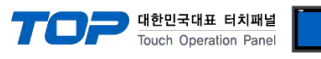

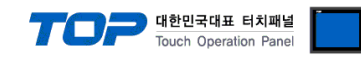

#### Step 2. 가져오기 버튼을 눌러 PLC 프로그램에서 내보낸 \*.CSV 파일을 선택합니다.

| 🍱 HC900 주소 가져  | 오기                             | _ |       | ×   |  |  |  |  |
|----------------|--------------------------------|---|-------|-----|--|--|--|--|
| 가져오기/내보내기      | 주소 건사                          |   |       |     |  |  |  |  |
| 가져오기[]] D:₩    | BrAutomation WBrowseExport.csv |   |       |     |  |  |  |  |
|                | 주소 검사[C] 에러 데이터 삭제[T]          |   |       |     |  |  |  |  |
|                |                                |   |       |     |  |  |  |  |
|                |                                |   |       |     |  |  |  |  |
| 검색             |                                |   |       |     |  |  |  |  |
| 키워드:           | 데이터 타입: ALL 🗸                  |   | 검색[5] |     |  |  |  |  |
|                |                                |   |       |     |  |  |  |  |
| 서태 / 서태 해제[1]  |                                |   | 사제    |     |  |  |  |  |
|                |                                |   |       |     |  |  |  |  |
| 이름             | 데이터 타입 설명                      |   |       | ^   |  |  |  |  |
| HMI.WordVal    | WORD                           |   |       |     |  |  |  |  |
| HMI.WordArr2   | WORD[010]                      |   |       |     |  |  |  |  |
| HMI.WordArr    | WORD[09]                       |   |       |     |  |  |  |  |
| HMI.UsintVal   | USINT                          |   |       |     |  |  |  |  |
| HMI.UsintArr2  | USINT[09]                      |   |       |     |  |  |  |  |
|                | USINT[010]                     |   |       |     |  |  |  |  |
|                |                                |   |       |     |  |  |  |  |
|                | UINT[010]                      |   |       |     |  |  |  |  |
| HMI.UdintVal   | UDINT                          |   |       |     |  |  |  |  |
| HMI.UdintArr2  | UDINT[09]                      |   |       |     |  |  |  |  |
| HMI.UdintArr   | UDINT[010]                     |   |       |     |  |  |  |  |
| HMI.StringVal1 | STRING(82)                     |   |       |     |  |  |  |  |
| HMI.StringVal  | STRING(81)                     |   |       |     |  |  |  |  |
| HMI.StringArr2 | STRING(81)[09]                 |   |       |     |  |  |  |  |
| HMI.StringArr  | STRING(81)[010]                |   |       |     |  |  |  |  |
|                | STRING(82)[09]                 |   |       |     |  |  |  |  |
| HML.SintVal    | SINT                           |   |       |     |  |  |  |  |
| HMI.SintArr2   | SINT[09]                       |   |       |     |  |  |  |  |
| HMI.SintArr    | SINT[010]                      |   |       |     |  |  |  |  |
| HMI.RealVal    | REAL                           |   |       |     |  |  |  |  |
| HMI.RealArr2   | REAL[09]                       |   |       |     |  |  |  |  |
| HMI.RealArr    | REAL[010]                      |   |       |     |  |  |  |  |
| HMI.LRealVal   |                                |   |       |     |  |  |  |  |
|                |                                |   |       |     |  |  |  |  |
|                |                                |   |       |     |  |  |  |  |
|                |                                |   |       | ~   |  |  |  |  |
| 전체 개수 : 42     | 검색 개수 :                        |   |       |     |  |  |  |  |
|                |                                |   | Etz   | n D |  |  |  |  |
|                |                                |   |       | ·   |  |  |  |  |